# Using the Vietnam Archive Maps Database

Please note that we have a separate search form for searching our Maps collection. It may be helpful to read the Print Guide or watch the Video Guide on Using the Maps Database.

Go to the Virtual Vietnam Archive : <a href="https://vva.vietnam.ttu.edu">https://vva.vietnam.ttu.edu</a>

Click on the link to Show Map Search form. [To return to the Search Home page, click the Home icon:

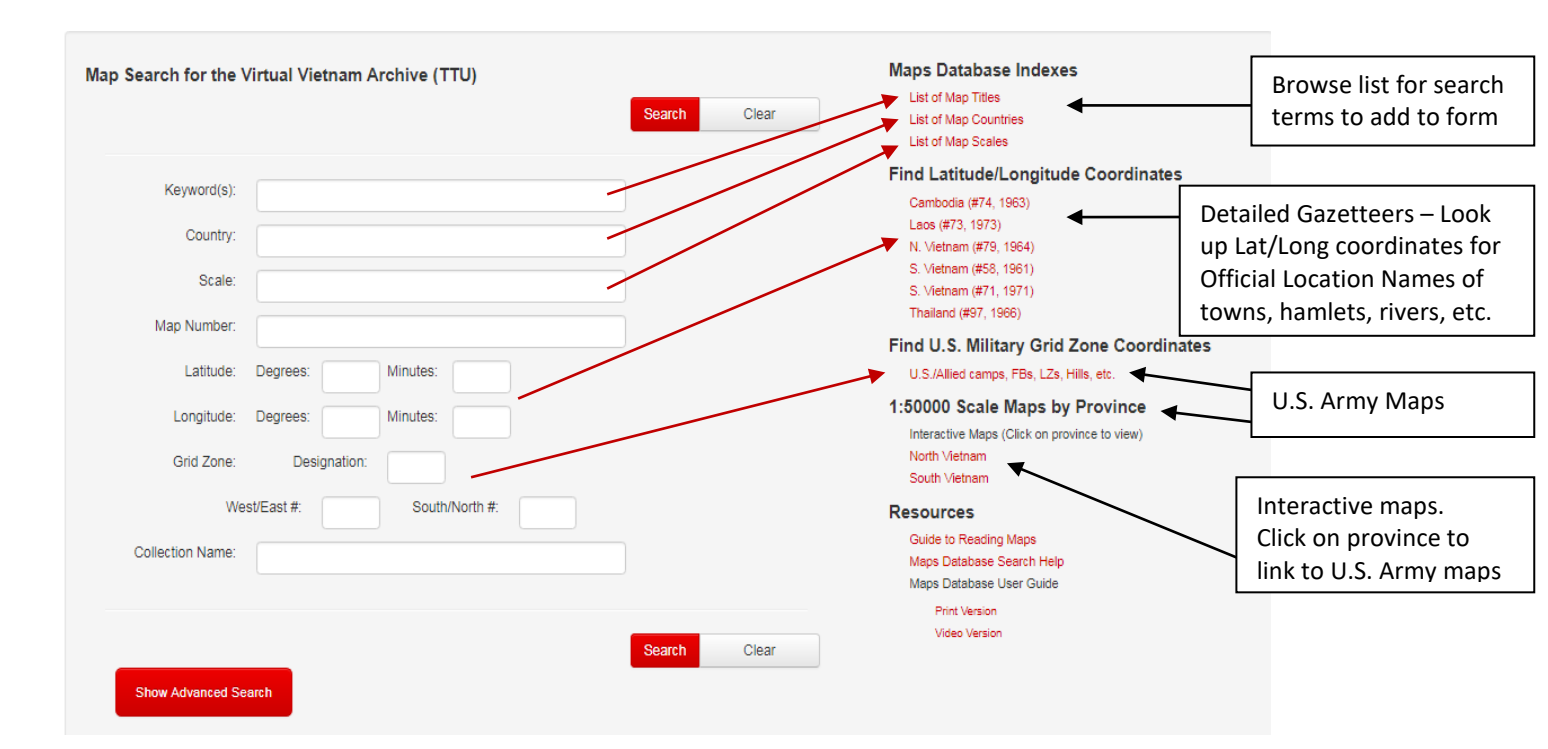

To browse/search through all of the Laos maps, in the right-hand menu, click on Map Countries Index; scroll down and click on Laos (157).

From the main Map Collection Search Page, you also have the option to go Find Coordinates in the righthand menu and click on Laos. This will take you to links for: Title: Laos: Official Standard Names, Gazetteer (360), 01 May 1973.

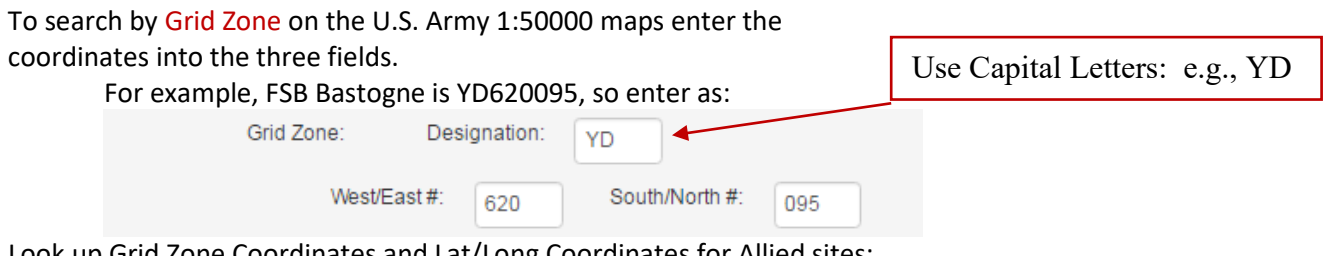

Look up Grid Zone Coordinates and Lat/Long Coordinates for Allied sites: List of Fire Support Bases (FSB) and Landing Zones (LZ) used in South Vietnam during the Vietnam War [Updated May 2021] – Item Number: 25720110001

### View the Detailed Map

The Search Results will display the item record information for the map(s) with map information and links to various file types. You may click on the thumbnail image to see a slightly larger picture of the map, however zoom-in options do not work with the thumbnail. Instead, click on one of the map <u>file links listed inside</u> the item record.

*NOTE:* The full size PDF file gives the greatest Zoom-In capability to easily see map details (see next page for screenshot).

### View Detailed Map and Adjacent Maps

Click on the Map Title in the item record. Then click on the FULL SIZE PDF file for detailed zoom view.

To move to adjacent maps, click on the red map sheet number links.

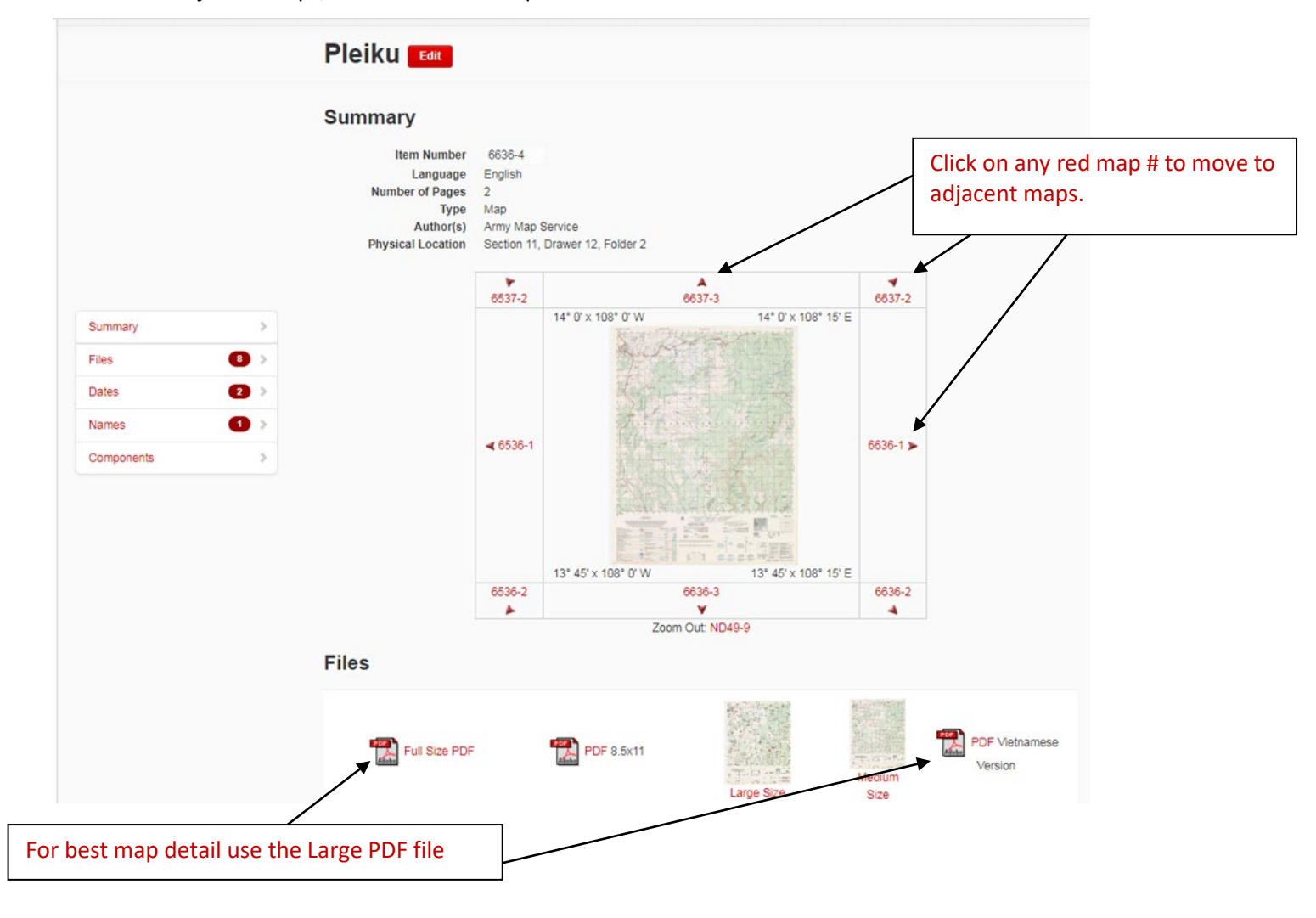

# Download the Map File

In the main record with the list of file links: **right-click** on the file size/type you want (if you are going to print it use the large JPEG or full size PDF version for the best resolution), then from the menu choose **"Save Target As"** or **"Save Link As"** and save it to a location on your computer – it will automatically save with the unique Map Number. (NOTE: each browser uses a slightly different menu terminology).

NOTE: The larger the file, the longer it will take to load, so only download 1-2 files at a time.

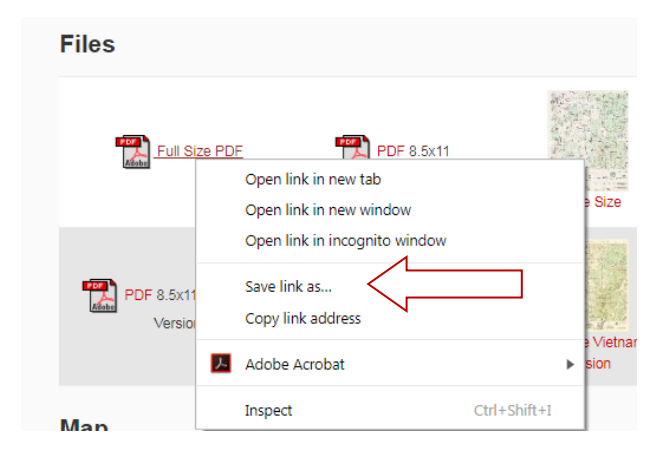

## **Resources for Map Coordinates**

You can enter either Latitude/Longitude Coordinates OR Grid Zone Coordinates for a specific search.

We have a list of both coordinate types which is compiled by a Vietnam veteran from AARs, etc.

Click on this link:

### Title:

List of Fire Support Bases (FSB) and Landing Zones (LZ) used in South Vietnam during the Vietnam War [Updated November 2021] (Item Number: 25720203001) [William Kindred Collection]

### Permalink:

https://www.vietnam.ttu.edu/virtualarchive/items.php?item=25720203001